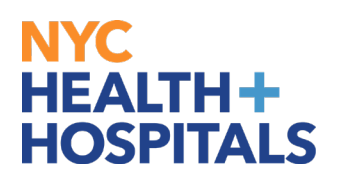

**1.** After successfully authenticating and logging into **PeopleSoft HR**, Click on the **Upload Supporting Documents** tile.

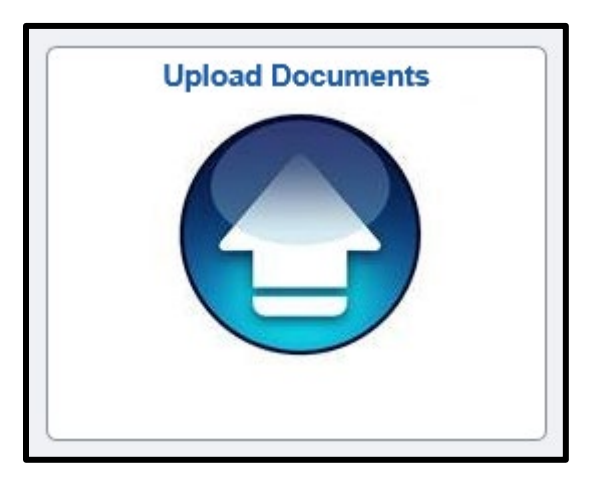

**2.** Select the appropriate form for your event. (*Be sure your selection is highlighted*)

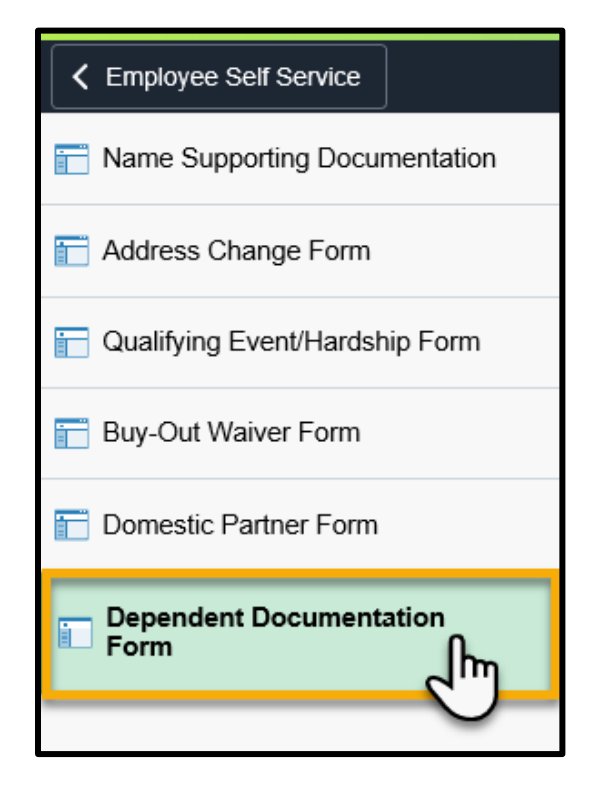

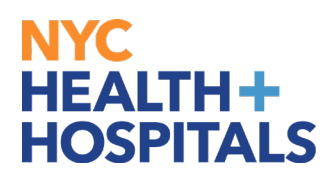

**3.** Select the **Add a New Value** tab to create a new form.

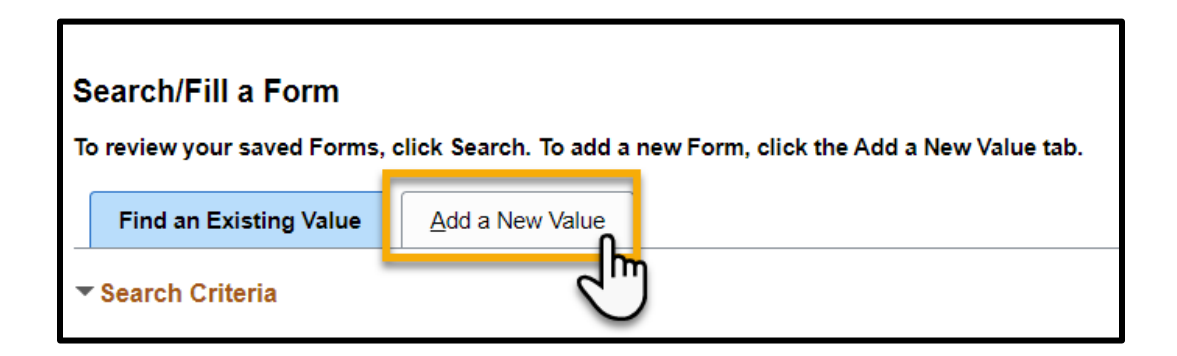

**4.** You will then **answer the question** posed on the form and provide an explanation for your request.

Click the *Save* button, then proceed to the *Instructions* tab.

| Form Instructions                                                                                                    |                       |  |  |  |  |  |
|----------------------------------------------------------------------------------------------------|-----------------------|--|--|--|--|--|
| Dependent Documentation Form Please provide an explanation for your request in the "More Information" box: click the SAVE button and then proceed to the Instructions Tab.                                                               |                       |  |  |  |  |  |
| Subject ELLA EMPLOYEE                                                                                                    | Subject ELLA EMPLOYEE |  |  |  |  |  |
| Employee ID                                                                                                    |                       |  |  |  |  |  |
| Status Initial                                                                                                    |                       |  |  |  |  |  |
| *Have you added your Yes  Dependent(s) to your Health Plan in eBenefits through Self-Service?                                                                                                    |                       |  |  |  |  |  |
| More Information                                                                                                    |                       |  |  |  |  |  |
| Newly hired enrolling into HIP HMO basic family coverage.<br>Attached please find my supporting documents:<br>1. Marriage Certificate<br>2. Proof of cohabitation for addition of spouse<br>3. Birth Certificates for dependent children |                       |  |  |  |  |  |
| Form   Instruction                                                                                                    |                       |  |  |  |  |  |

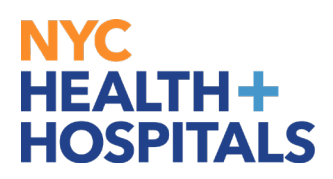

**5.** The **Instructions** tab will explain which supporting documents are acceptable, where to attach and how to submit your request.

| Eorm                                                                                                    | Instructions                                                                                                    | Attachments                                                                                                    |                                                                                                    |                                                                                                    |                                                                                                    |     |
|----------------------------------------------------------------------------------------------------|----------------------------------------------------------------------------------------------------|----------------------------------------------------------------------------------------------------|----------------------------------------------------------------------------------------------------|----------------------------------------------------------------------------------------------------|----------------------------------------------------------------------------------------------------|-----|
|                                                                                                    |                                                                                                    |                                                                                                    | Dependent Documentation F                                                                                                    | orm                                                                                                    |                                                                                                    |     |
| If you have not added your Dependent to your Health Plan in eBenefits, please navigate to Main Menu>Self Service>Benefits>Benefits Enrollment, to update your Coverage and then submit applicable forms. |                                                                                                    |                                                                                                    |                                                                                                    |                                                                                                    |                                                                                                    |     |
| 1. Pie<br>2. App<br>3. If a<br>cou                                                                                                    | ase go to the Attach<br>ropriate documental<br>• Marriage or Birth (<br>• Adoption or Guard<br>• Copies of Tax Re'<br>• For a complete lisi<br>• Please provide the<br>ding a dependent wi<br>Id include:<br>• Federal Tax Retur<br>monetary amounts<br>• Proof of Joint Owr<br>• rattaching al reau | ments tab and atta<br>on of marital status of<br>Certificate<br>lanship papers<br>urns indicating a stee<br>of required docume<br>a papropriate docum<br>to was dropped duri<br>n within the last two<br>of<br>ership issued within | ch the necessary documentation (see b<br>ir dependent child relationship is required<br>child is claimed as a dependent<br>nation, please go to the Attachments tab a<br>entation, click the Attach button to submit<br>g the Dependent Eliphibilly Vertication Au<br>years listing your spouse (Please only sen<br>the last sky months<br>the Attachments tab, return to the Form | How for details).<br>This documentation may control the theory of the third of a scanned copy on the that at the please submit the equival the first page of your Federate tab and click Submit. | nnsist of:<br>by the <b>New Documentation Requirements.</b><br>chments tab.<br>alent supporting documentation that was required during the audit, the<br>alent supporting documentation that was required during the audit, the<br>alent supporting documentation that was required during the audit, the<br>set of the set of the set of the set of the set of the set of the set of the set of the set of the set of the<br>set of the set of the s | his |
| For instructions on how to scan and upload documentation, please read the How to guide on the ESS website: http://ess.nychhc.org                                                                         |                                                                                                    |                                                                                                    |                                                                                                    |                                                                                                    |                                                                                                    |     |
| Form   Ins                                                                                                    | tructions Attachn                                                                                                    | ients                                                                                                    |                                                                                                    |                                                                                                    |                                                                                                    |     |

**6.** After you have read the instructions, select the **Attachments** tab.

Click the **Open** links to view and/or print the different blank forms. Complete these form(s) with the appropriate information, if applicable. Then scan any supporting documents and attach the electronic documents by clicking the **Attach** button. You can add additional attachments by selecting the + button and delete them by selecting the – button.

| Form               | Instructions Attachments                                                                   |                                                                                                   |                    | New Window           |
|--------------------|--------------------------------------------------------------------------------------------|---------------------------------------------------------------------------------------------------|--------------------|----------------------|
| Se<br>After attack | Inguidedons Auderments Inguidedons Inguidedons Inguidedocuments, please return to the Form | Dependent Documentation Form<br>tab and click Submit to finish submitting your supporting documen | tation.            |                      |
| Downloa            | d Templates                                                                                |                                                                                                   | 1-3 of 3           | E View All           |
|                    | Description                                                                                | Attached File≜                                                                                    | Open               |                      |
| 1                  | 1 Dependent Verification                                                                   | Dependent-Verification.pdf                                                                        | Open               |                      |
| 2                  | 2 Summary Program Description                                                              | SPF_Updated Click-Attach-to begin                                                                 |                    | View and/or Print    |
| 3                  | 3 Health Benefit Application                                                               | health-benefits-attaching documents                                                               | Open               | Forms                |
| Upload w           | our attachmente                                                                            |                                                                                                   |                    |                      |
| IIII C             | λ.                                                                                         |                                                                                                   | € 1-3 of 3 ♥ )     | View All             |
|                    | *Description                                                                               | Attached File                                                                                     | Attach Open        | another              |
| 1                  | Marriage Certificate                                                                       | Supporting_Document.pdf                                                                           | Attach Open        | +                    |
| 2                  | Tax Return 2020                                                                            | Supporting_Document.pdf                                                                           | Attach Open        | + -                  |
| 3                  | Birth Certificate for child ×                                                              | Supporting_Document.pdf                                                                           | Attach Open        | + -                  |
| Form   Ins         | structions   Attachments                                                                   | į                                                                                                 | Open<br>attachment | Delete an attachment |

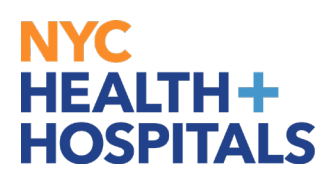

**7.** The File Attachment pop up appears. Click the *Choose File…* button to search for your document. After finding your document, click the *Upload* pushbutton to upload your document.

| File Attachment                            | × |
|--------------------------------------------|---|
| Choose File Vo file chosen<br>Uploa Cancel |   |

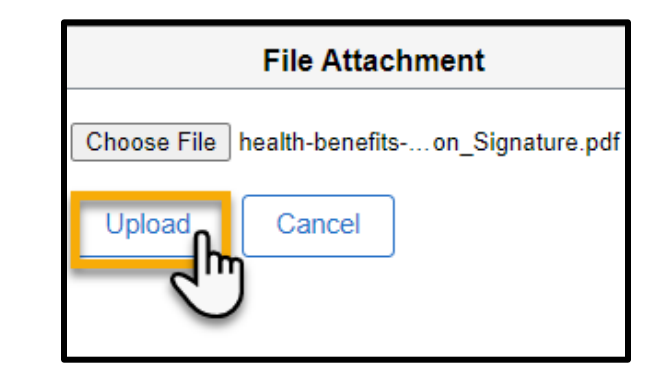

**8.** After you have attached all files, go back to the Form tab. Click the Submit button at the bottom for your Form to be sent to HRSS/HHC Corporate Benefits for review.

| Form                                                                                                    | nstructions                                                     | Attachments             |                                                                                                    |  |  |
|----------------------------------------------------------------------------------------------------|-----------------------------------------------------------------|-------------------------|----------------------------------------------------------------------------------------------------|--|--|
| Seq Nbr 1                                                                                                    | 00412                                                           |                         | Dependent Documentation Form                                                                       |  |  |
| Plea                                                                                                    | se provide an ex                                                | planation for your requ | est in the "More Information" box; click the SAVE button and then proceed to the Instructions Tab. |  |  |
|                                                                                                    | Subje                                                           | et ELLA EMPLOYE         | E                                                                                                  |  |  |
|                                                                                                    | Employee                                                        | ID                      |                                                                                                    |  |  |
|                                                                                                    | Statu                                                           | is Initial              |                                                                                                    |  |  |
| *Have you<br>Dependen<br>Health Plan i<br>through Se<br>More Informati                                                                                                    | added your<br>t(s) to your<br>n eBenefits<br>elf-Service?<br>on | Yes                     |                                                                                                    |  |  |
| Newly hired enrolling into HIP HMO basic family coverage.         Attached please find my supporting documents:         1. Marriage Certificate         2. Proof of cohabitation for addition of spouse         3. Birth Certificates for dependent children |                                                                 |                         |                                                                                                    |  |  |
| Save     Submit       Form     Instructions   Attachments                                                                                                    |                                                                 |                         |                                                                                                    |  |  |

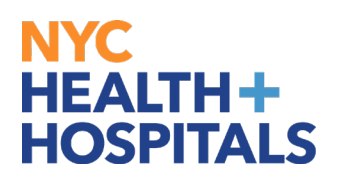

**9.** The following screen will appear that shows the status as Pending. Click the **OK** button at the bottom.

| Dependent Documentation Form                                                                                                    |  |
|----------------------------------------------------------------------------------------------------|--|
| Review/Edit Approvers                                                                                                    |  |
| Dependent Documentation Form: 100412:Pending View/Hide Comments  Skipped Skipped Pending Pending Multiple Approvers eBenefits_Approvals |  |
| Comments                                                                                                    |  |

If you have any questions about your elections you can contact HRSS/NYC Heath + Hospitals Corporate Benefits by phone at (646) 458-5634 or by email at HHCBenefits@nychhc.org.